\*\*Please Note: Update Default Enrollment Year to 2025-2026 to Enable Reenrollment\*\*

## Once logged into FACTS please select Admissions

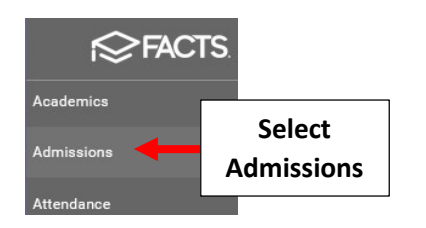

### **Select Returning Students**

| Dashboard | Application & Enrollment | New Students | Returning Students | Select Returning<br>Students |
|-----------|--------------------------|--------------|--------------------|------------------------------|
|           |                          | New Stude    | ent Admissions     | s Funnel                     |

## Select the Gear to begin Setup

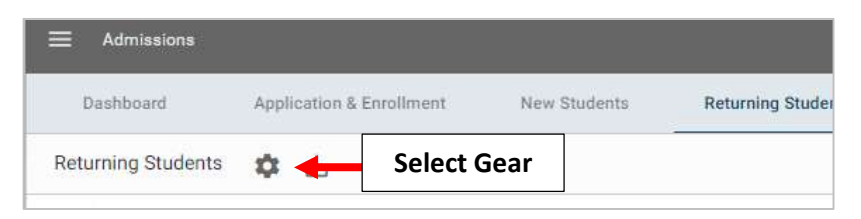

## Select Reenrollment Management

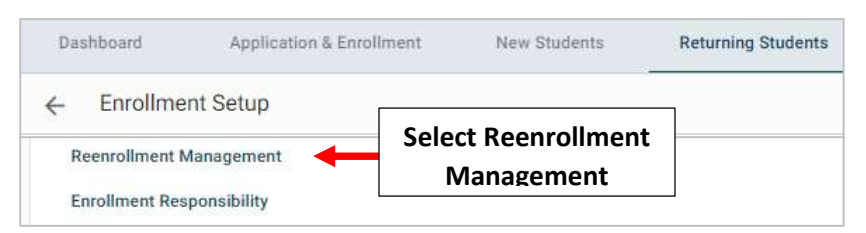

# A List of Currently Enrolled Students are listed. Select Create Reenrollment

| Dashboard                                    | Application & Enrollment                                            | New Students                | Returning Students             | Reports            |
|----------------------------------------------|---------------------------------------------------------------------|-----------------------------|--------------------------------|--------------------|
| ← Create Ree                                 | enrollment Se                                                       | elect Create<br>eenrollment |                                |                    |
| Reenrollment                                 | Management - Pre                                                    | mier Academy (2             | 024-2025)                      |                    |
| The following studer<br>Reenroliment to star | its are currently enrolled for 202<br>t their reenrollment process. | 21-2022 but have not been s | etup for reenrollment in 2021- | 2022. Click Create |
| Student                                      | Current Grade                                                       | Current School              | Reenroll Grade                 |                    |
| Connolly, Abby                               | 06                                                                  | Premier Academy             | 06                             |                    |
| Connolly, Ben                                | 06                                                                  | Premier Academy             | 06                             |                    |

## Once Created, Select Back Arrow to return to Returning Students Dashboard

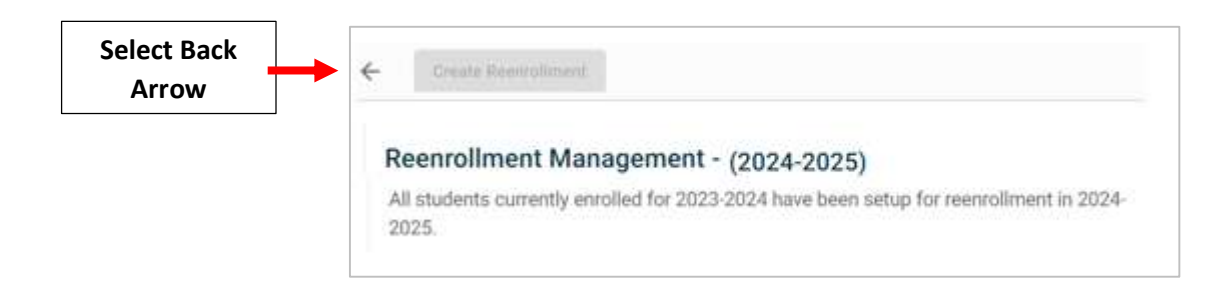

## Select Enrollment Responsibility

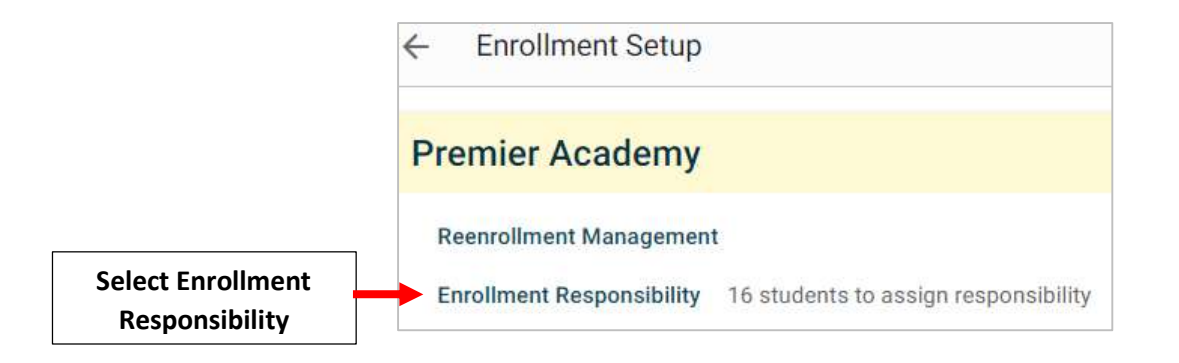

For any Highlighted Names, Select/Verify Parent from the "Enrollment Responsible Parent" Dropdown and Select Save Enrollment Responsibility

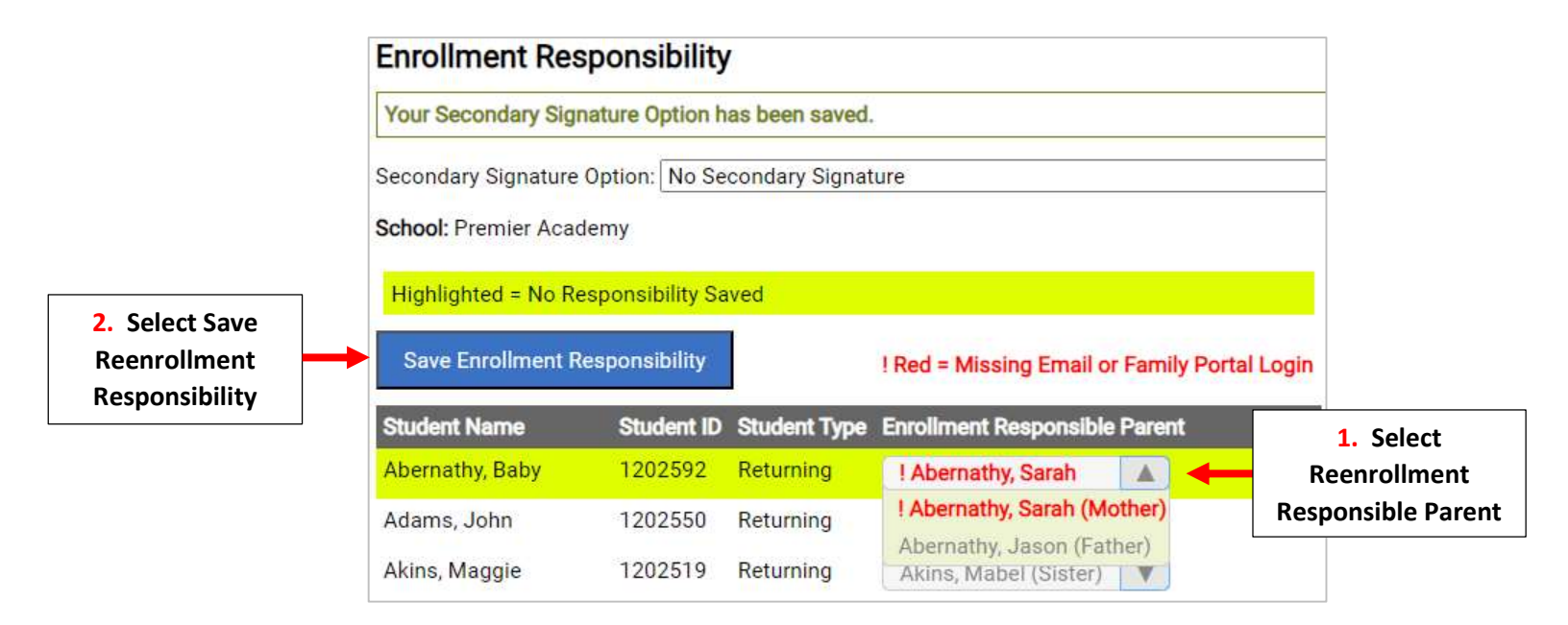

**Reenrollment List has been Created.** 

# \*\*Please Note: Process will Need to be Repeated for Any Student Enrolled\*\* **AFTER** Reenrollment List has Been Created